\*\*The Following Should be used to Manually Enter "Paper" Applications into FACTS Admissions\*\*

## Step 1: Enter a Paper Application into Admissions

From the Main Menu please select Admissions > New Students > Select the "+" sign (Add Applicant)

| ≡ Admissions |                  |                                           |         |                           |
|--------------|------------------|-------------------------------------------|---------|---------------------------|
| Dashboard    | Application & En | rollment New Stu                          | dents ┥ | 1. Select<br>New Students |
| New Students | \$ ₺ +           | 2. Select the "+"<br>sign (Add Applicant) |         |                           |

### Select Grade from Grade Dropdown

| Applicant Filter                           |    |           |   |   |         | Select      |   |
|--------------------------------------------|----|-----------|---|---|---------|-------------|---|
| * indicates required fiel                  | da |           |   |   |         | Grade Level |   |
| <ul> <li>indicates required nei</li> </ul> | us |           |   |   |         |             |   |
| School*                                    |    | Year *    |   |   |         | •           |   |
| Premier Academy                            | *  | 2024-2025 | • | • | Grade * |             | • |

### Select "New Student" . A Student's can be entered as New to the School or Linked to a Sibling\*

| Applicant Filters           |                          |                |                          |                                   | Select<br>New Student      |    |
|-----------------------------|--------------------------|----------------|--------------------------|-----------------------------------|----------------------------|----|
| School *<br>Premier Academy | Year *<br>2024-2025      | •              | Grade *<br>01            |                                   | Student Type * New Student | •] |
| Student Link                | No<br>Yes, link to exist | ting sibling 🗲 | Select "No<br>Select "Ye | o" if New to S<br>s" if Sibling C | chool<br>urrently Attends  |    |

### If "Yes" is Selected, Choose Sibling from "Sibling List" Dropdown. If "No" Continue to Applicant Informtaion

| Student Type * New Student           | •              | Student Link<br>Yes, link to existing sibling | * | Select "Yes" from<br>Sibling Link Dropdown |
|--------------------------------------|----------------|-----------------------------------------------|---|--------------------------------------------|
| Sibling Filter  School District Wide |                |                                               |   |                                            |
| Sibling Status<br>Enrolled           | Sibling List * | 2. Select Sibling from Sibling List           |   |                                            |

# Enter **Student's Information** i.e. First Name, Last Name, DOB, Gender. Student Address with Populate Automatically. *\*\*Please note: Email is Studen't Email <u>NOT</u> Parent's\*\**

|           |              | •                                    | Date of Birth          |                      |
|-----------|--------------|--------------------------------------|------------------------|----------------------|
|           |              |                                      | 1/1/2021               |                      |
| t Address | City         |                                      | State                  | Zip                  |
| d States  |              |                                      |                        |                      |
| st        | formaria and | E                                    | Email is Student's     |                      |
|           | d States     | City d States ct Phone Student Email | ct Phone Student Email | Address City State • |

### Select Family Permissions and Family Relationship Settings

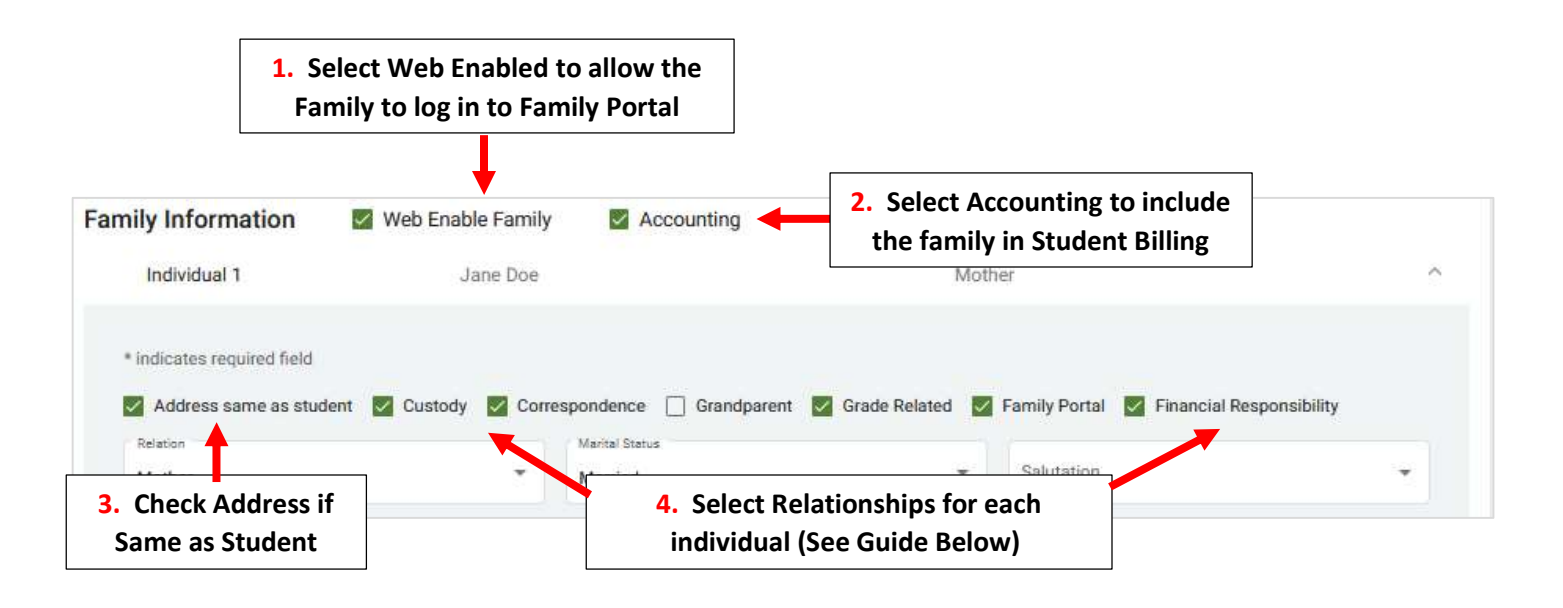

**Family Relationships:** 

CU - Custody: legally responsible for the student.

CO - Correspondence: receive emails and mail outs from the school regarding the student.

GP - Grandparent: non-custodial grandparent. It is possible to print mailing labels based on the individuals selected as Grandparent.

GR - Grade Related: report card access via email and Family Portal. Custodial parents may receive report cards through the Communications area if this option is not selected. If printing or emailing report cards from Report Manager, only parents with this option selected will receive report cards.

FP - Family Portal: access to the student's information in Family Portal. The parent must have a Family Portal account.

Enter Parent's First Name, Last Name, Relationship, Gender, Marital Status, Home/Work/Cell Phone and Email. Repeat Process for Additional Relative or Select "Add Individual" to Save your Changes

**\*\*Please Note: Parent Email is Required in FACTS\*\*** 

|                   | Relation         |             | Marital Status |                |            |                                                                                                    |
|-------------------|------------------|-------------|----------------|----------------|------------|----------------------------------------------------------------------------------------------------|
| 1. Enter Parent's | Mother           | ×           | Married        | <b>7</b> 22    | Salutation | n <del>*</del>                                                                                                    |
| Information       | First Name *     | Last Name * |                |                |            | Gender                                                                                                    |
|                   | Jane             | Doe         |                | Preferred Name |            | Female                                                                                                    |
|                   | Street Address   | City        |                | State          | ÷          | Zin                                                                                                    |
|                   | Direct Hoursa    | Dead calls  |                | New York       |            | and the second second s |
|                   | Country          | scean-only  |                | Head-only      |            | Resp-prily                                                                                                    |
|                   | United States    |             |                |                |            | *                                                                                                    |
|                   | Read-only        |             |                |                |            |                                                                                                    |
|                   | Occupation       |             |                | Сотралу        |            |                                                                                                    |
| 2. Enter Contact  | Contact          |             |                |                |            |                                                                                                    |
| Information       | Home Phone       |             |                |                | Cell Phone |                                                                                                    |
|                   | 555-123-4567     |             | Work Phone     |                | 555-123-   | 4567                                                                                                    |
|                   | Email            | P           | arent Fmail is |                |            |                                                                                                    |
|                   | email@email.com  | Red         | quired in FACT | Email          |            |                                                                                                    |
|                   |                  |             |                |                |            | Delete Individual                                                                                                    |
| 3. Select Add     | + Add Individual |             |                |                |            |                                                                                                    |

## Student will Now Appear in Student List

|             | New Students    | <b>\$</b> 🕁 + |                 |                           |             |
|-------------|-----------------|---------------|-----------------|---------------------------|-------------|
| Student Now | Student (102) 个 | Grade         | School          | Admissions Status Inquiry | Application |
| Appears in  | Doe, Jenny      | 04            | Premier Academy | Submitted                 | Paper       |

Return to the New Students Dashboard, the Application Staus has been Updated to Paper. Select "Submitted" under Admission Status

| Dashboard      | Applicatio   | n & Enrollment      | New Students      | Returning Students | Reports       |
|----------------|--------------|---------------------|-------------------|--------------------|---------------|
| New Students   | <b>¢</b> ⊎ + | i a                 | 2                 |                    |               |
| Student (11) 个 | Grade        | School              | Admissions Status | Inquiry            | Application Y |
| Abbott, Emily  | 09           | Select<br>Submitted | y Submitted       | Paper Applicant    | Paper         |

# Select Update Status

| Emily                | Abbott                  |
|----------------------|-------------------------|
| Inquiry              | Admissions              |
| New Student          | - Submitted             |
| Status: Submitted    |                         |
| Substatus: None      |                         |
| Grade: 09            |                         |
| Year: Premier Acader | ny: 2021-2022           |
| UPDATE STATUS        | Select Update<br>Status |

Change Status to Finished, Verify Mark Student as Pre-enrolled is Checked and Select Update Status to Save your Changes.

|     | <b>1.</b> Change Status |
|-----|-------------------------|
| · • | to Finished             |
|     |                         |
| •   |                         |
|     |                         |
|     |                         |
|     |                         |
|     |                         |
|     |                         |

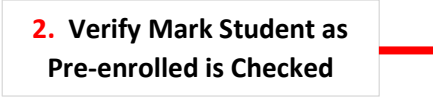

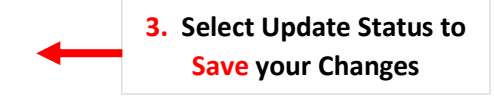

The Student Status has now been Updated. Select Reports to View Admissions Reports